# TICKET CHECKING

#### **FUNCTIONS**

- 1. Sale of transportation provided by the railways.
- 2. Creating and developing traffic.
- 3. Securing and maintaining friendly relations with the traveling and trading public.
- 4. Cultivating good public relations.
- 5. Fixing of rates, fares and other charges.
- 6. Correct collection, accountal and remittance of traffic receipts.

# TICKETS

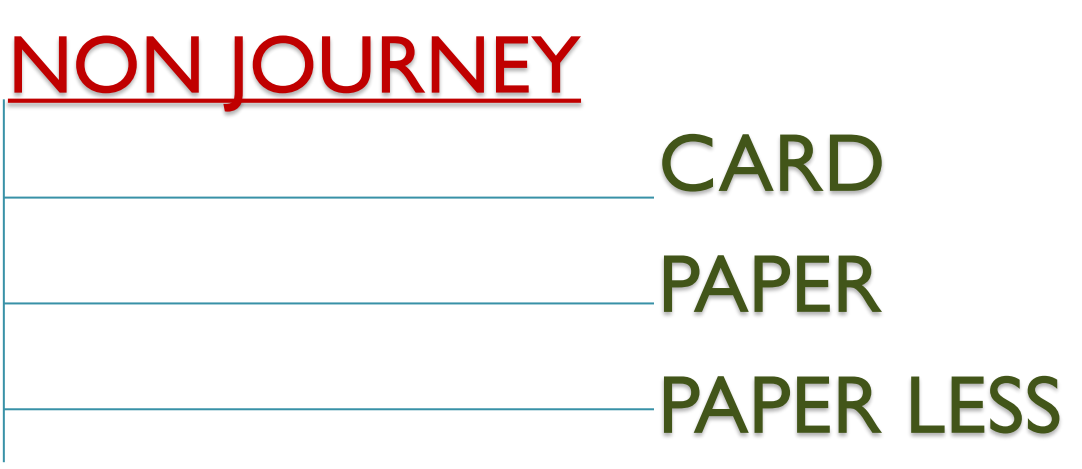

## JOURNEY (Reserved / Un-reserved ) CARD PAPER PAPER LESS

# NON JOURNEY TICKET

#### EXAMPLE PLATFORM TICKET

CARD

#### PAPER (UTS)

 $\mathbf{v}$ 

PAPERLESS

IR Unreserved Ticketing

PLATFORM

Platform Ticket is valid up to 2 hours only from

No printout is required/No cancellation is

BOOKING TIME: 07/12/2015 21:43

STATION : HAZRAT NIZAMUDDIN JN

0 TO A

Rs. 20 /.

UTS NO:

HAPPY JOURNEY

No. of person(s): 2

booking time.

R14377

CRIS

V

\* 40 ... 22:05

07/12/2015

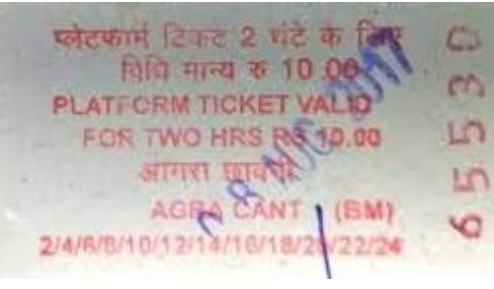

| 0     | CHARPEN ADDRINGS                         | 064255167 22       |
|-------|------------------------------------------|--------------------|
| 0     | AN AN AN AN AN AN AN AN AN AN AN AN AN A |                    |
| - 100 | F F K                                    | 22/04/2015<br>5167 |
| -     | सेलम ज.<br>अग्रहा गर. P                  | LATFORM            |
| -     | 1 Person(s)<br>Valid for 2 hours only    | Rs. 10/-           |

#### VALID: TWO hours from booking time(Issue).

# JOURNEY TICKET - UNRESERVED

CARD

QUILON JN TO

100m00100 8

at & Rs 19.00 2 09 TM

156

600000 窓

परणाकुलम् जः

ERNAKULAM JN

को रूसन् ज

#### PAPER (UTS)

UTS -- MOBILE TICKET 01/03/2018 Rs. 10/- JOURNEY USA 0731434814 UTS NO :XTMIC1P000 हुब्बल्लि ज से गुडगेरी दू ल HUBBALLI IN. TO GUDGERI I ORD ಹುಬ್ಬಳ್ಳಿ ಜಂ. ಗುಡಗೇರಿ ದ್ರಿ.ದೆ. ಸಾಮಾನ್ಯ Via KM 36 AD: 1 CH:0 Rs. 10/-Journey Commence within 3 Hrs or Dept of First Train SAC:996411 IR:29AAAGMG289C1ZF R22118 01/03/2018 08:10 UBLT04 IR recovers only 57% of cost of travel on an average

#### PAPERLESS

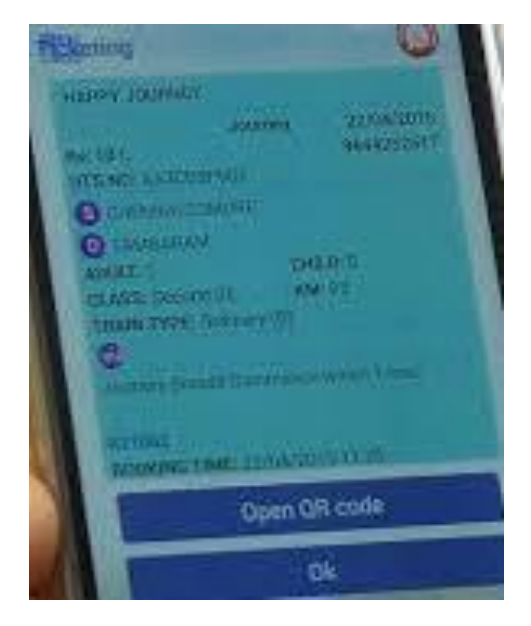

<u>VALID:</u> commence their journey within 2 hours from the time of issue.

### UNRESERVED – MOBILE TICKETS

# There are two modes of taking mobile journey tickets.

I. <u>Paper Ticket</u>: The passenger can book ticket through the mobile app. On booking of ticket, he/she will get Booking ID along with other ticket details and take print out at the Automatic Ticket Vending Machine (ATVM) using the booking ID.

2. <u>Paperless Ticket</u>: The passenger can book paperless ticket through mobile application and **ticket will be delivered in the mobile application itself.** The passenger can travel without taking hardcopy of the ticket.

In order to have paperless ticket, the Smartphone should be GPS enabled.

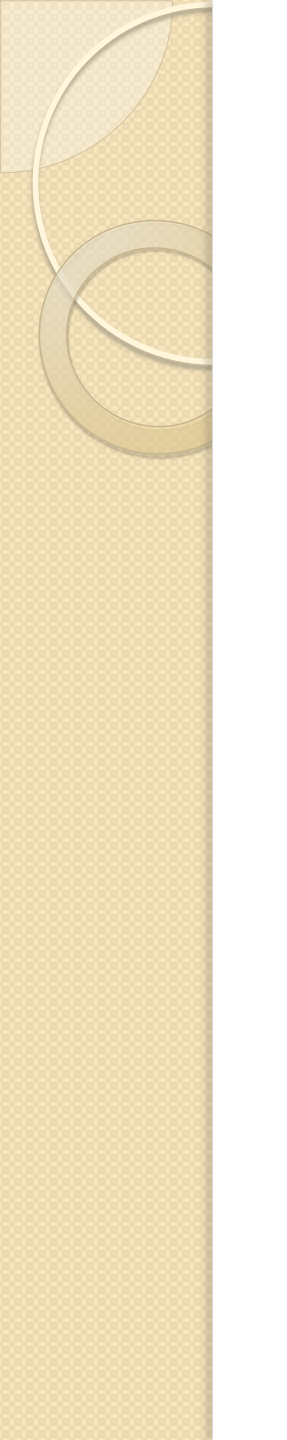

#### PAPER TICKET (UTS)

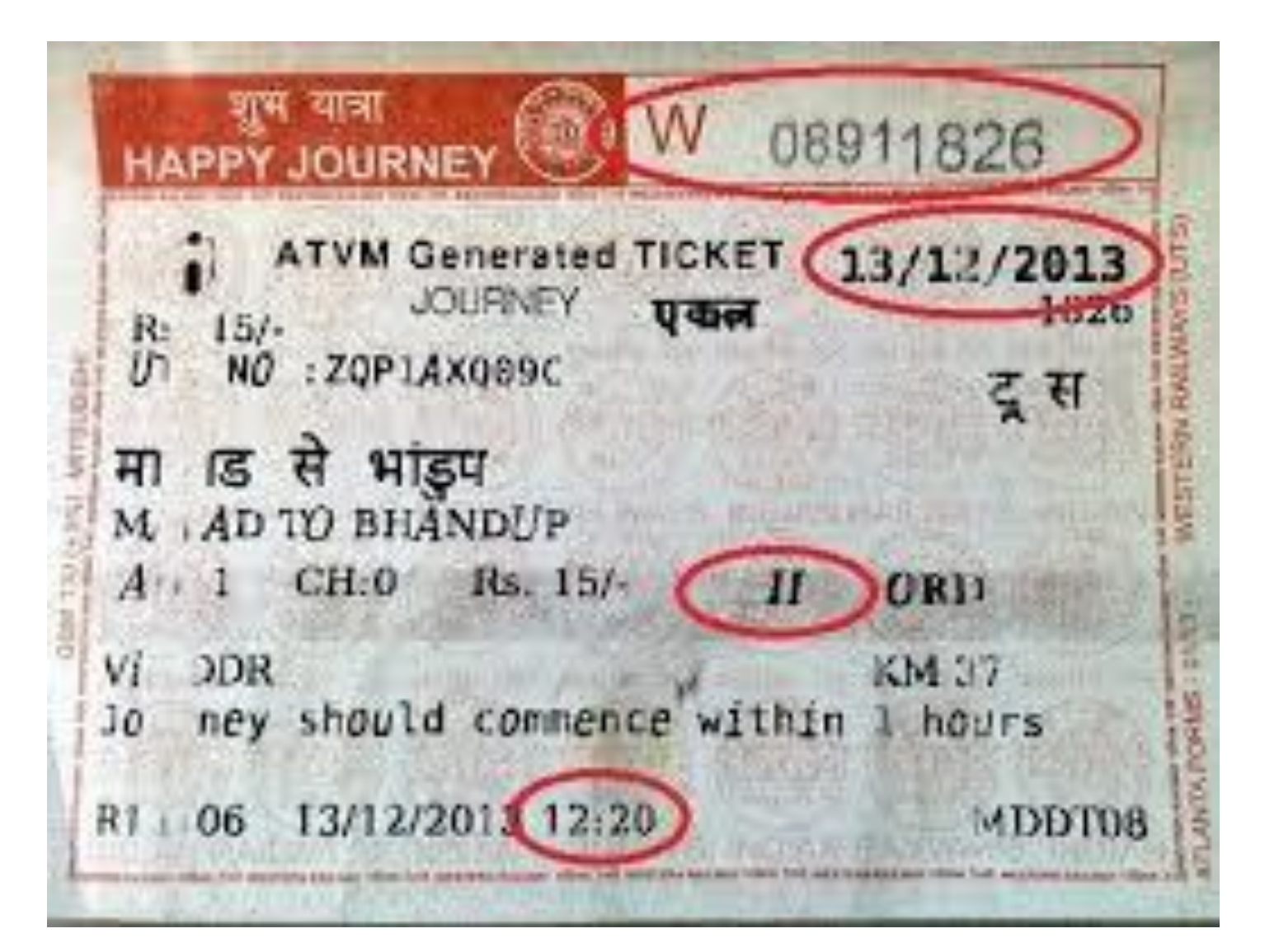

#### PAPERLESS TICKET (MOBILE)

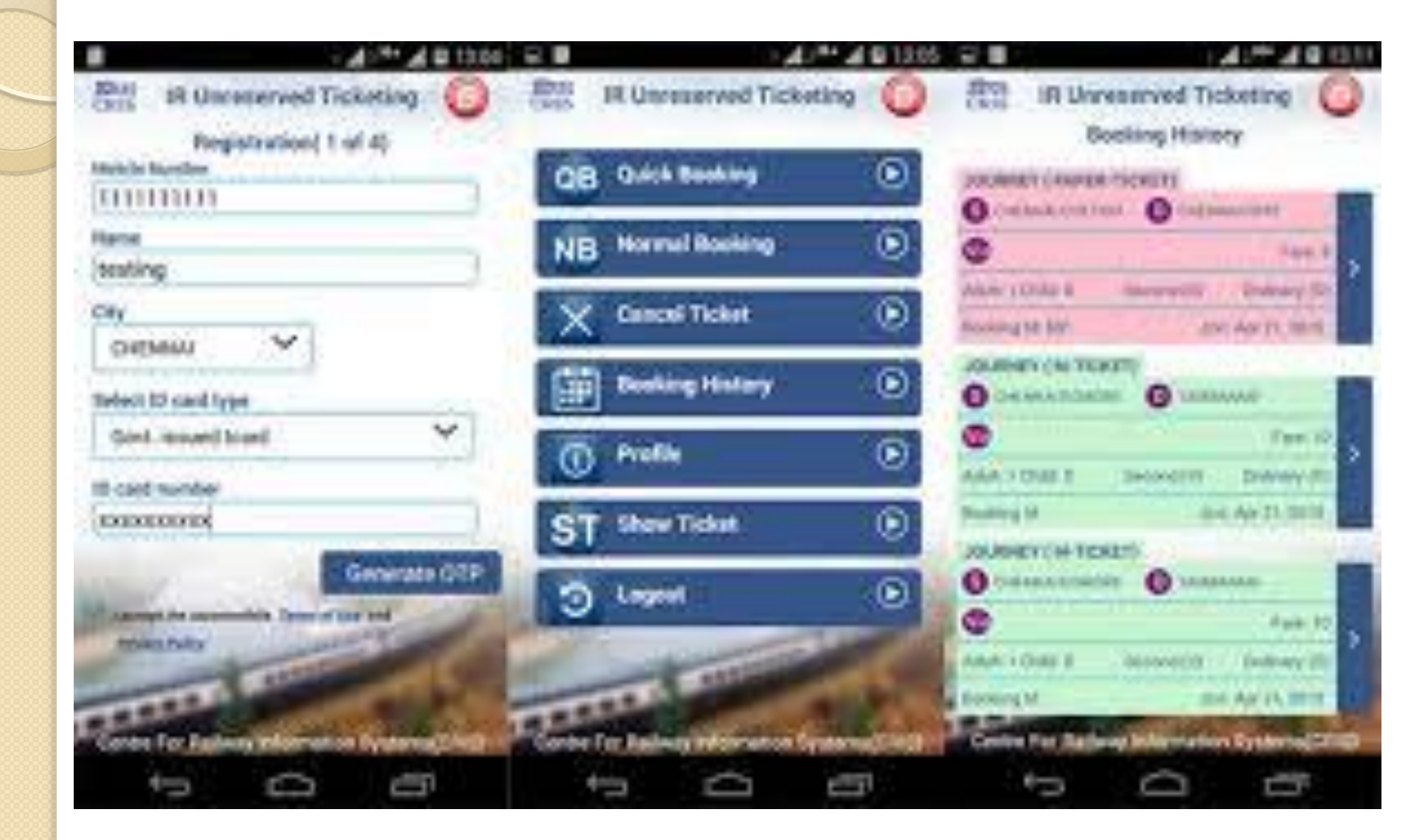

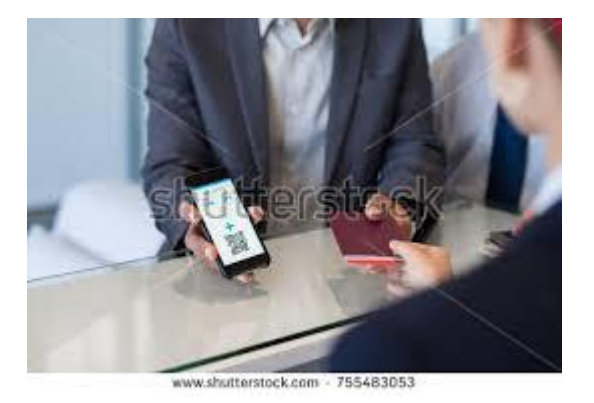

# Ticket checking staff has to install the "TTE APP"

(Currently the TTE App is available for Android phones only)

Which is a separate ticket checking application to check the paperless ticket.

| 4G <b>111</b>                   |                | 08:18           | C          | 94G ( <b>→</b> |  |  |  |
|---------------------------------|----------------|-----------------|------------|----------------|--|--|--|
|                                 | IR Unre        | eserved         | Ticketing  | Ų              |  |  |  |
|                                 | Enter          | your crea       | lentials   |                |  |  |  |
| Mobile                          | Mobile Number  |                 |            |                |  |  |  |
| 994893                          | 9948916667     |                 |            |                |  |  |  |
| Passwo                          | Password       |                 |            |                |  |  |  |
| 1                               |                |                 | Forgot pas | sword?         |  |  |  |
|                                 |                |                 |            |                |  |  |  |
| LOGIN ( If already registered ) |                |                 |            |                |  |  |  |
| C                               |                | (or)            |            |                |  |  |  |
| REGISTER                        |                |                 |            |                |  |  |  |
| Getting                         | <u>Started</u> | <u>Helpline</u> |            | FAQ            |  |  |  |
| SHOW BOOKED TICKET              |                |                 |            |                |  |  |  |
| 2                               |                |                 |            | 6              |  |  |  |

Centre For Railway Information Systems(CRIS)

When ever TTE/TC what to check the Paperless Ticket, he/she may ask the passenger to select

#### " SHOW BOOKED TICKET"

This will display list of valid tickets booked through Mobile App. The passenger will select the appropriate ticket and show it to the TTE/TC

| 4G <b>111</b>                   |                  | 08:18              | € 4 <u></u> G ( ≠ |  |  |  |  |
|---------------------------------|------------------|--------------------|-------------------|--|--|--|--|
|                                 | IR Unr           | eserved Ticke      | ting 🗘            |  |  |  |  |
| Enter your credentials          |                  |                    |                   |  |  |  |  |
| Mobil                           | Mobile Number    |                    |                   |  |  |  |  |
| 9948                            | 9948916667       |                    |                   |  |  |  |  |
| Passv                           | vord             |                    |                   |  |  |  |  |
|                                 |                  | For                | got password?     |  |  |  |  |
|                                 |                  |                    |                   |  |  |  |  |
| LOGIN ( If already registered ) |                  |                    |                   |  |  |  |  |
| (or)                            |                  |                    |                   |  |  |  |  |
|                                 |                  | REGISTER           |                   |  |  |  |  |
| Gettin                          | <u>g Started</u> | <u>Helpline</u>    | FAQ               |  |  |  |  |
| SHOW BOOKED TICKET              |                  |                    |                   |  |  |  |  |
| Centre                          | P For Bailw      | av Information Sys | stems(CRIS)       |  |  |  |  |

SHOW BOOKED TICKET

To display

Journey Ticket Season Ticket Platform Ticket

The Feature will work even when there is no internet connectivity (offline)

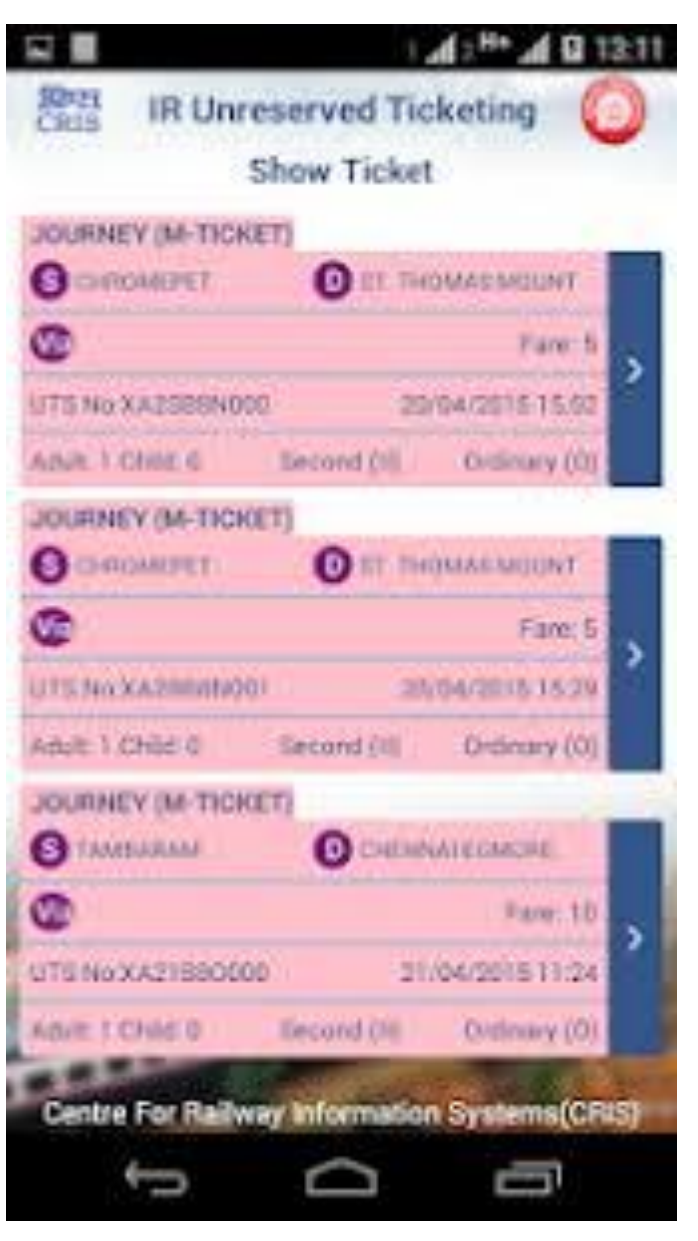

The ticket will have the following information:

The source and the destination stations, class, number of passenger(s) journey date, ticket type and other journey information

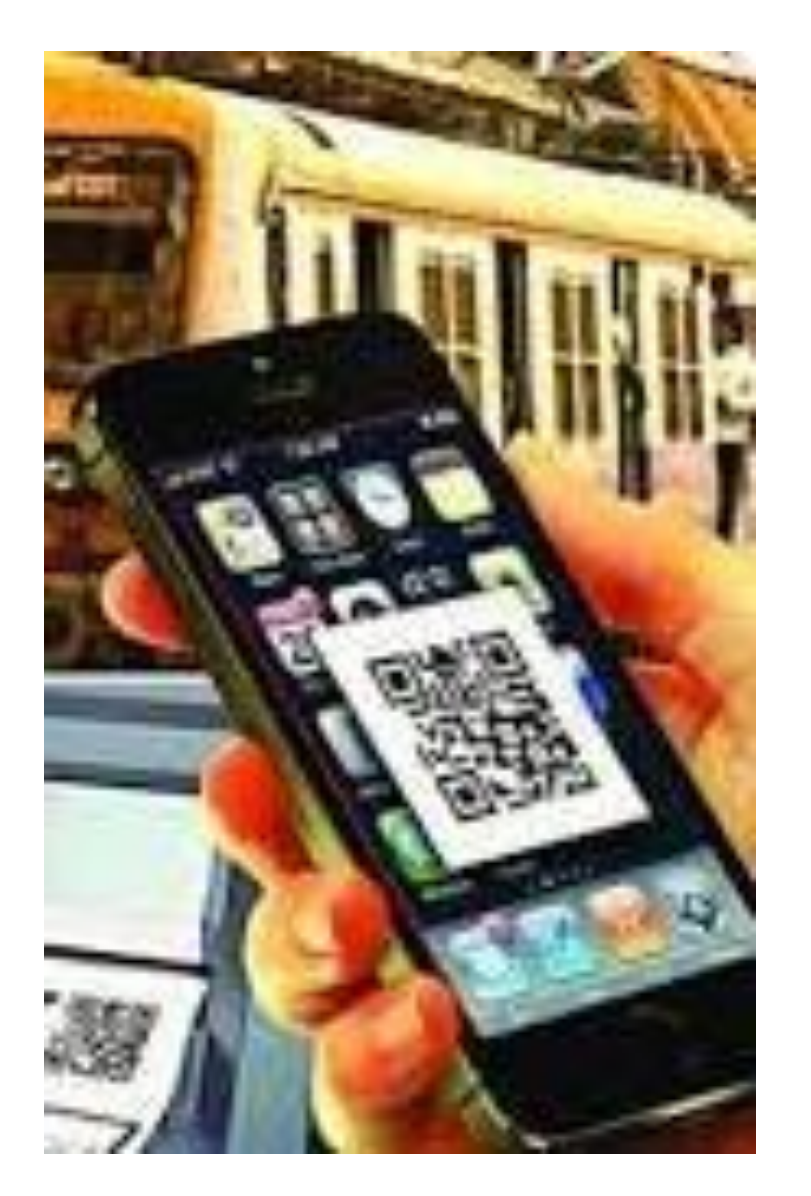

The TTE can check the ticket by scanning the

QR code

#### in the Offline mode also,

or by entering the UTS number and the mobile number of the passenger to check from the UTS server(online)

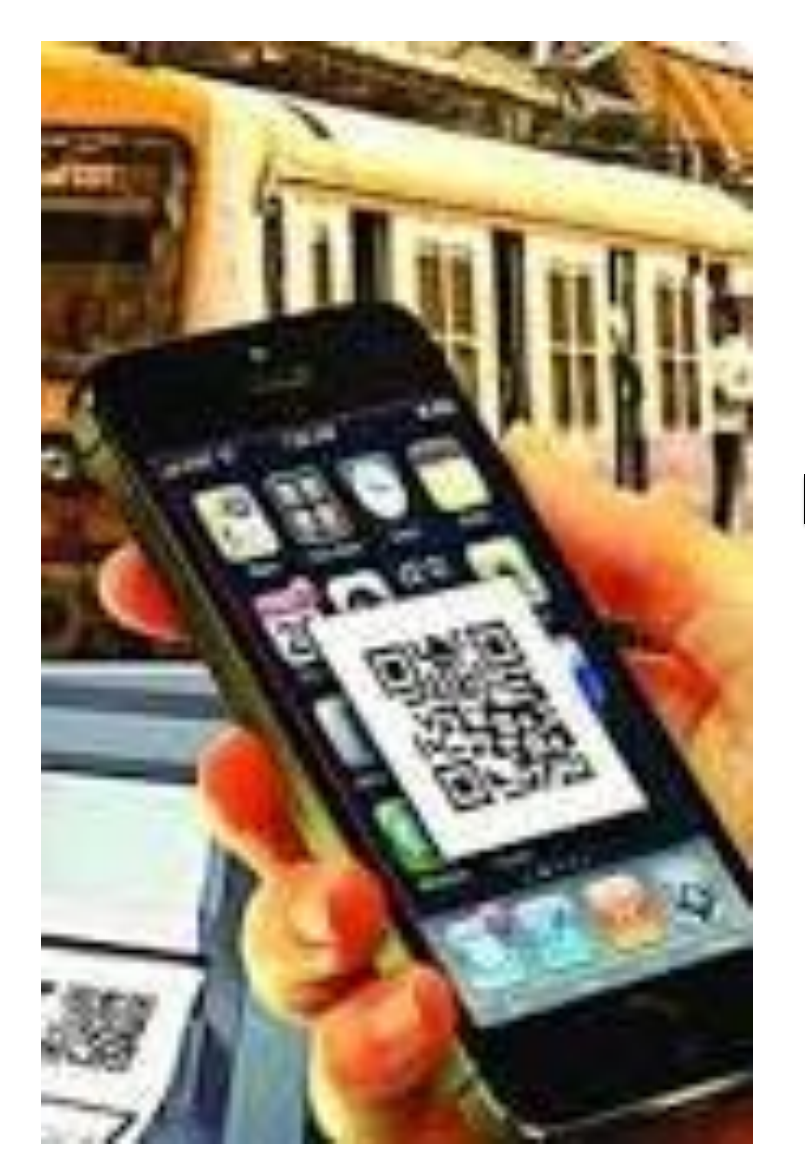

The paperless ticket can neither be edited nor forwarded.

It cannot be captured using screen shot option of the mobile phone.

Instances that are to be treated as Ticket less Travel

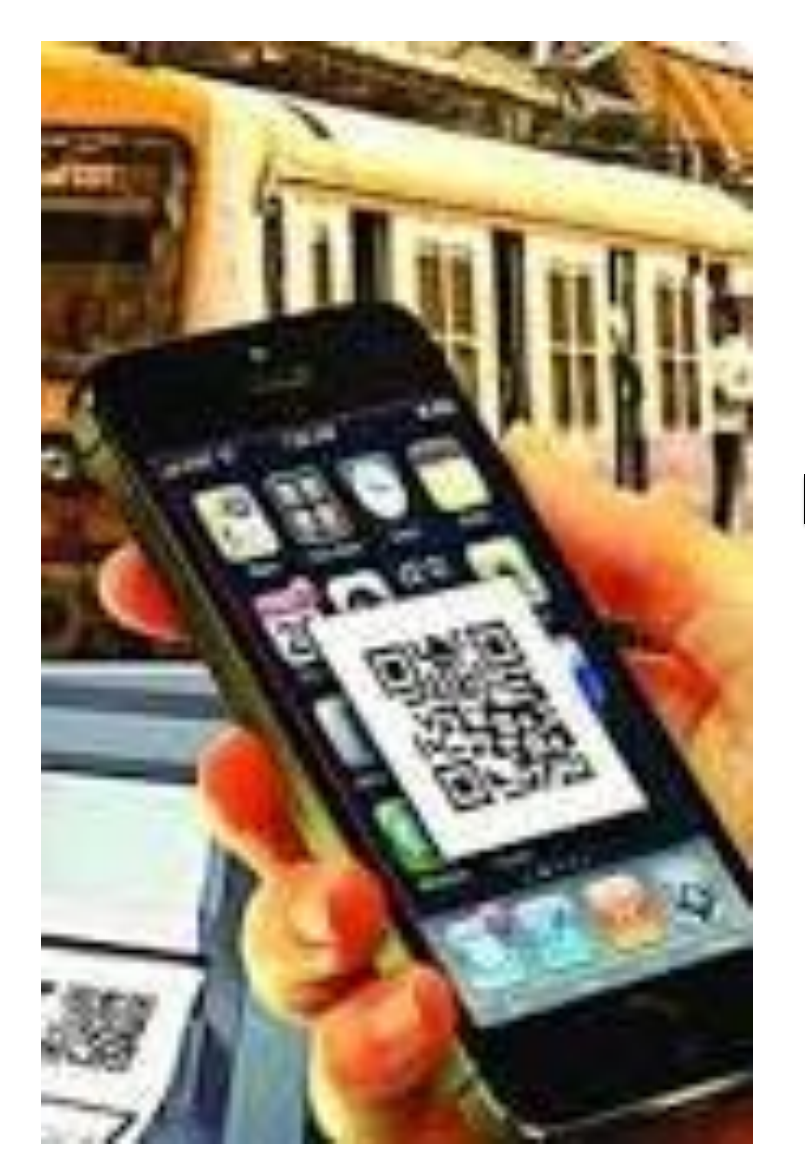

The paperless ticket can neither be edited nor forwarded.

It cannot be captured using screen shot option of the mobile phone.

Instances that are to be treated as Ticket less Travel Install the TTE App

Register your Mobile phone number with CRIS, they will sent to PASSWORD.

TTE App is available for Android phones only.

Contact or sent Name & Designation Phone Number to CTI/General

for getting TTE App in your mobile phone.

Install the TTE App

TTE APP was available at:

www.comasbzadiv.co.in/tco/

#### In PROGRAMME/OFFICE CIRCULARS

#### CRIS/1/2018

(circulars number)

Install : TTE\_ONLINE.apk

# **"YOU CAN'T CHANGE WHAT'S** GOING ON AROUND YOU UNTIL YOU START CHANGING WHAT'S GOING ON WITHIN YOU"